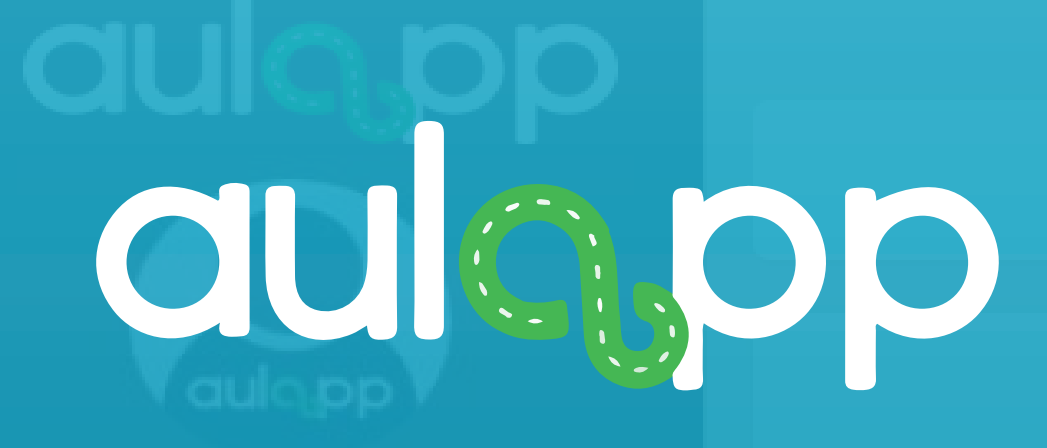

# Reasignar Recursos

Bienvenido al instructivo Aulapp, esta guía le ayudará a comprender el proceso para reasignar recursos a clase, por favor lea atentamente y siga cada instrucción.

# Contenido

### Reasignar vehiculo. 1. 2 Reasignar instructor..... 2.

17

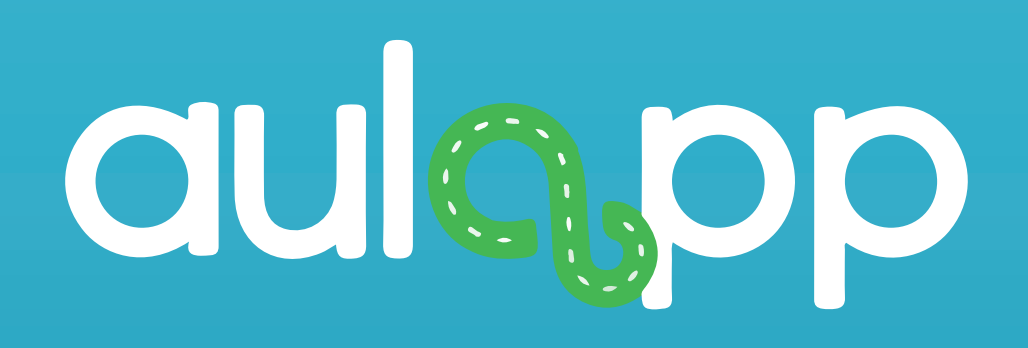

# **Reasignar Instructor**

 $\nabla$  Tenga en cuenta que esto se podrá hacer hasta 15 minutos ANTES de la hora de inicio.

Solo podrá seleccionar recursos activos

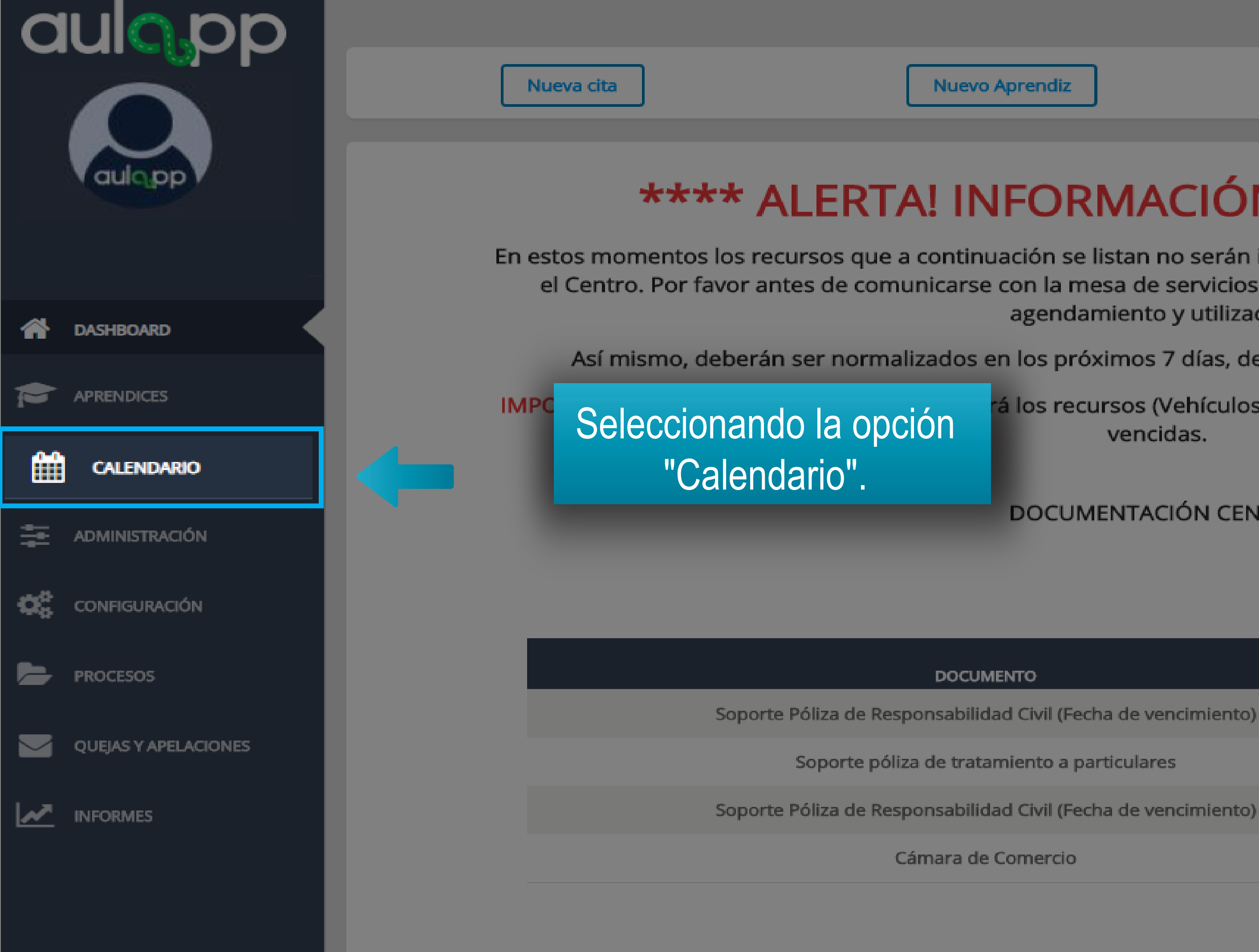

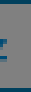

# \*\*\*\* ALERTA! INFORMACIÓN DE INTERÉS \*\*\*\*

En estos momentos los recursos que a continuación se listan no serán inactivados en el sistema y podrán ser utilizados por el Centro. Por favor antes de comunicarse con la mesa de servicios, verifique que el recurso esté disponible para el agendamiento y utilización.

Así mismo, deberán ser normalizados en los próximos 7 días, de lo contario serán inactivados por el sistema.

rá los recursos (Vehículos e Instructores) con documentos que tengan fechas vencidas.

### DOCUMENTACIÓN CENTRO

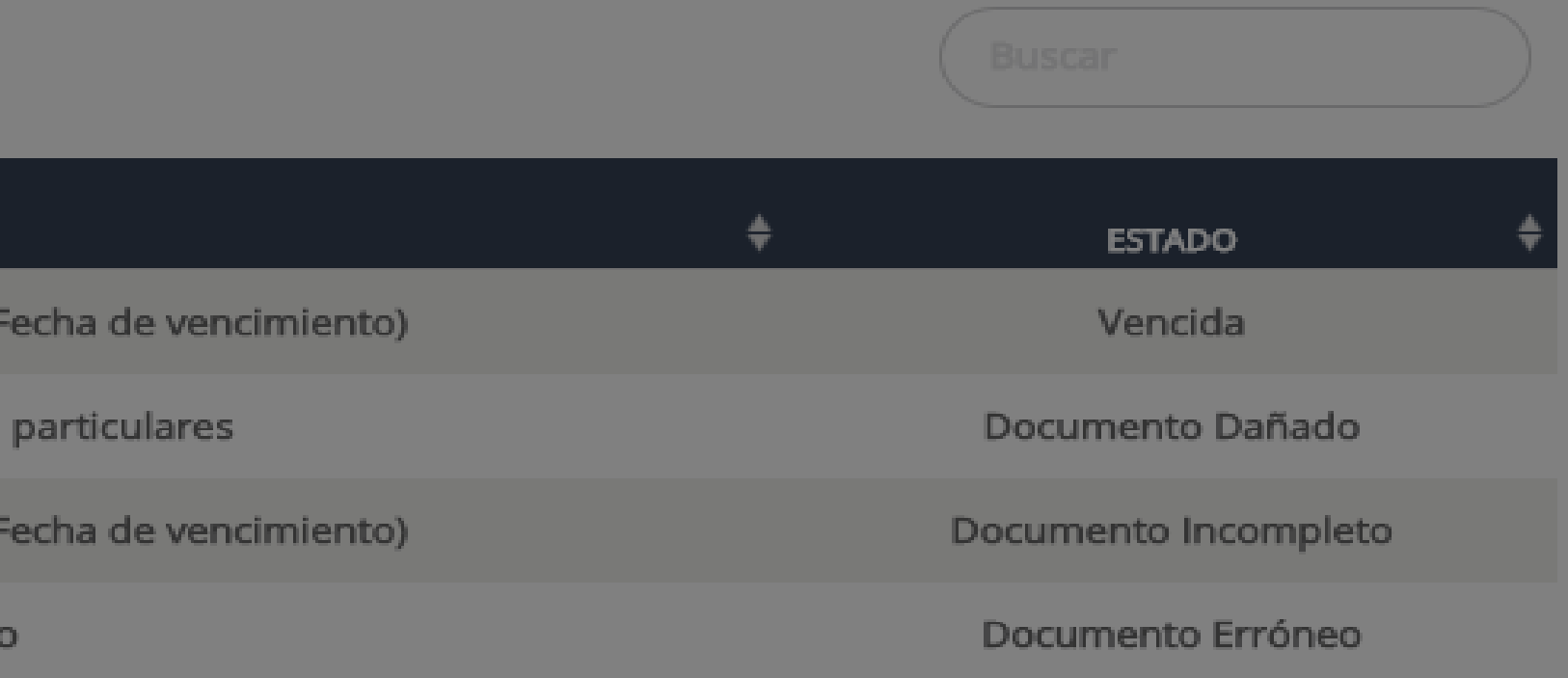

![](_page_5_Figure_0.jpeg)

![](_page_6_Picture_0.jpeg)

![](_page_7_Picture_1.jpeg)

![](_page_7_Figure_2.jpeg)

 $\Delta$ 

ALERTAS Y NOTIFICACIONES

![](_page_7_Picture_5.jpeg)

SUPERADMINISTRACIÓN

![](_page_7_Picture_7.jpeg)

APRENDICES

![](_page_7_Picture_9.jpeg)

CALENDARIO

![](_page_7_Picture_11.jpeg)

ADMINISTRACIÓN

![](_page_7_Picture_13.jpeg)

CONFIGURACIÓN

![](_page_7_Picture_15.jpeg)

PROCESOS

![](_page_7_Picture_17.jpeg)

Clase Teoría 03/08/2020

# Información de la Cita

# Fecha:03/08/2020Hora Agendada de Inicio:08:00Hora Agendada de Finalización:Seleccione el icono para<br/>editar el instructor.Tipo de Clase:editar el instructor.Nombre de la Clase:TEATRO BICE ENARIO<br/>Carrera 1 # 2A 49Instructor:Mario Torres 🐼

### Información de Asistencia

Hora de inicio de la clase: Hora de finalización de la clase:

![](_page_7_Picture_23.jpeg)

![](_page_7_Figure_24.jpeg)

Buscar

![](_page_7_Picture_26.jpeg)

![](_page_8_Picture_1.jpeg)

| and the second second s | - BACI |
|----------------------------------------------------------------------------------------------------|--------|
|                                                                                                    | ັບກວເ  |
|                                                                                                    |        |
|                                                                                                    |        |

![](_page_8_Picture_3.jpeg)

ALERTAS Y NOTIFICACIONES

IBOARD

![](_page_8_Picture_5.jpeg)

SUPERADMINISTRACIÓN

![](_page_8_Picture_7.jpeg)

APRENDICES

![](_page_8_Picture_9.jpeg)

CALENDARIO

![](_page_8_Picture_11.jpeg)

ADMINISTRACIÓN

![](_page_8_Picture_13.jpeg)

CONFIGURACIÓN

![](_page_8_Picture_15.jpeg)

PROCESOS

![](_page_8_Picture_17.jpeg)

**Clase Te**oría 03/08/2020

# Seleccione al nuevo instructor que impartira la clase.

### Fecha:

Hora Agendada de Inicio:

Hora Agendada de Finalización:

Información de la

Tipo de Clase:

Nombre de la Clase:

Nombre del Aula:

Dirección Aula:

Instructor:

# Instructor \* Seleccione...

### Información de Asist

Hora de inicio de la clase Hora de finalización de l

![](_page_8_Picture_32.jpeg)

![](_page_8_Figure_33.jpeg)

![](_page_8_Picture_34.jpeg)

![](_page_8_Picture_35.jpeg)

![](_page_9_Picture_1.jpeg)

![](_page_9_Picture_2.jpeg)

DASHBOARD

![](_page_9_Picture_4.jpeg)

ALERTAS Y NOTIFICACIONES

![](_page_9_Picture_6.jpeg)

SUPERADMINISTRACIÓN

![](_page_9_Picture_8.jpeg)

APRENDICES

![](_page_9_Picture_10.jpeg)

CALENDARIO

![](_page_9_Picture_12.jpeg)

ADMINISTRACIÓN

![](_page_9_Picture_14.jpeg)

CONFIGURACIÓN

![](_page_9_Picture_16.jpeg)

PROCESOS

![](_page_9_Picture_18.jpeg)

Clase Teoría 03/08/2020

### Información de la Cita

Fecha:

Hora Agendada de Inicio:

Hora Agendada de Finalización:

Tipo de Clase:

Nombre de la Clase:

Nombre del Aula:

Dirección Aula:

Instructor:

Instructor

Seleccione...

### Información de Asist

Hora de inicio de la clase Hora de finalización de l

Ayuda

### 🖌 Salir

![](_page_9_Figure_37.jpeg)

![](_page_9_Picture_39.jpeg)

![](_page_10_Picture_2.jpeg)

![](_page_10_Picture_4.jpeg)

ALERTAS Y NOTIFICACIONES

![](_page_10_Picture_6.jpeg)

SUPERADMINISTRACIÓN

![](_page_10_Picture_8.jpeg)

APRENDICES

DASHBOARD

![](_page_10_Picture_10.jpeg)

CALENDARIO

![](_page_10_Picture_12.jpeg)

ADMINISTRACIÓN

![](_page_10_Picture_14.jpeg)

CONFIGURACIÓN

![](_page_10_Picture_16.jpeg)

PROCESOS

![](_page_10_Picture_18.jpeg)

Clase Teoría 03/08/2020

## Información de la Cita

Fecha:

Hora Agendada de Inicio:

Hora Agendada de Finalización:

Tipo de Clase:

Nombre de la Clase:

Nombre del Aula:

Dirección Aula:

Instructor:

Instructor

Seleccione...

### Información de Asist

Hora de inicio de la clase Hora de finalización de l

Ayuda 🖌 Salir

![](_page_10_Figure_36.jpeg)

![](_page_11_Picture_1.jpeg)

![](_page_11_Picture_2.jpeg)

DASHBOARD

![](_page_11_Picture_4.jpeg)

ALERTAS Y NOTIFICACIONES

![](_page_11_Picture_6.jpeg)

SUPERADMINISTRACIÓN

![](_page_11_Picture_8.jpeg)

APRENDICES

![](_page_11_Picture_10.jpeg)

CALENDARIO

![](_page_11_Picture_12.jpeg)

ADMINISTRACIÓN

![](_page_11_Picture_14.jpeg)

CONFIGURACIÓN

![](_page_11_Picture_16.jpeg)

PROCESOS

Citas

Clase Teoría 03/08/2020

# Información de la Cita

Fecha:

Hora Agendada de Inicio:

Hora Agendada de Finalización:

Tipo de Clase:

Nombre de la Clase:

Nombre del Aula:

Dirección Aula:

Instructor:

# Seleccio

### Información de Asist

Hora de inicio de la clase Hora de finalización de l

![](_page_11_Picture_34.jpeg)

![](_page_11_Figure_35.jpeg)

![](_page_11_Picture_36.jpeg)

![](_page_11_Picture_37.jpeg)

aulopp

![](_page_12_Picture_2.jpeg)

1

DASHBOARD

¢

ALERTAS Y NOTIFICACIONES

SUPERADMINISTRACIÓN

![](_page_12_Picture_7.jpeg)

APRENDICES

![](_page_12_Picture_9.jpeg)

CALENDARIO

![](_page_12_Picture_11.jpeg)

ADMINISTRACIÓN

![](_page_12_Picture_13.jpeg)

CONFIGURACIÓN

![](_page_12_Picture_15.jpeg)

PROCESOS

![](_page_12_Picture_17.jpeg)

Clase Teoría 03/08/2020

## Información de la Cita

| Fecha:                         | 03/08/2020        |
|--------------------------------|-------------------|
| Hora Agendada de Inicio:       | 08:00             |
| Hora Agendada de Finalización: | 09:00             |
| Tipo de Clase:                 | Teoría            |
| Nombre de la Clase:            | Clase Teoría 1    |
| Nombre del Aula:               | TEATRO BICENTEN   |
| Dirección Aula:                | Carrera 1 # 2A 49 |
| Instructor:                    | SANTIAGO ANDRE    |
|                                |                   |

### Información de Asistencia

Hora de inicio de la clase: Hora de finalización de la clase:

![](_page_12_Picture_23.jpeg)

![](_page_12_Figure_24.jpeg)

![](_page_12_Picture_25.jpeg)

![](_page_13_Picture_0.jpeg)

# Reasignar vehículo.

# Realice el proceso desde la pagina 5 hasta la pagina 7 al finalizar diríjase a la pagina 16.

| a   | ulapp               |            |
|-----|---------------------|------------|
|     |                     | *          |
|     |                     | Infor      |
|     |                     | Fecha:     |
|     |                     | Hora Age   |
| Â   | DASHBOARD           | Hora Age   |
|     |                     | Tipo de C  |
|     | SUPERADMINISTRACIÓN | Vehículo:  |
|     | APRENDICES          | Instructor |
| Ê   | CALENDARIO          | Aprendiz:  |
| +++ | ADMINISTRACIÓN      |            |
|     |                     |            |

![](_page_15_Picture_1.jpeg)

Clase Práctica 01/08/2020

# mación de la Cita

| na:                         | Seleccione el icon    |
|-----------------------------|-----------------------|
| a Agendada de Inicio:       | para editar el vehicu |
| a Agendada de Finalización: | 17:00                 |
| de Clase:                   | Práctica              |
| roria                       |                       |
| ículo:                      | DPK-61E 📝             |
| ructor:                     | RICARDO ZUNIGA 📝      |
| endiz:                      | SILVANA MARIA CARDONA |

CONFIGURACIÓN

![](_page_15_Picture_6.jpeg)

![](_page_15_Figure_7.jpeg)

| aulopp              | : 🔰 Citas                      |
|---------------------|--------------------------------|
|                     | 🔺 🗧 🗮 Clase Práctica 01/08     |
| aulopp *            | Información de la Cita         |
|                     | Fecha:                         |
|                     | Hora Agendada de Inicio:       |
| ASHBOARD            | Hora Agendada de Finalización: |
|                     | Tipo de Clase:                 |
| SUPERADMINISTRACIÓN | Categoría:<br>Vehículo:        |
|                     | Instructor:                    |
|                     | Aprendiz:                      |
| CALENDARIO          |                                |
| ADMINISTRACIÓN      |                                |
|                     |                                |

![](_page_16_Picture_1.jpeg)

0.

CONFIGURACIÓN

Ayuda 🖪 Salir

| aulapp              | : 🕅 Citas               |
|---------------------|-------------------------|
|                     | * > =                   |
|                     | Informac                |
|                     | Fecha:                  |
|                     | Hora Agendada d         |
| A DASHBOARD         | Hora Agendada d         |
|                     | Tipo de Clase:          |
| SUPERADMINISTRACIÓN | Categoría:<br>Vehículo: |
|                     | Instructor:             |
|                     | Aprendiz:               |
| CALENDARIO          |                         |
|                     |                         |
| ADMINISTRACION      |                         |
| CONFIGURACIÓN       |                         |

![](_page_17_Picture_1.jpeg)

Clase Práctica 01/08/2020

# rmación de la Cita

endada de Inicio:

endada de Finalización:

# Reasignad

Vehiculo \*

Seleccione...

![](_page_17_Picture_16.jpeg)

😮 Ayuda 🛛 🖪 Salir

| Seleccione el motivo por el cual se reasignara el vehiculo. | + Agregar nueva Cita |
|-------------------------------------------------------------|----------------------|
| nión de Vebículo                                            | Reagendar Cita       |
| Motivo de Reasignación *<br>Seleccione •                    | ★ Eliminar Cita      |
| Guardar                                                     |                      |

![](_page_18_Picture_0.jpeg)

![](_page_18_Picture_1.jpeg)

CONFIGURACIÓN

PROCESOS

### Citas

Clase Práctica 01/08/2020 茎

# Información de la Cita

Fecha:

Hora Agendada de Inicio:

Hora Agendada de Finalización:

Tipo de Clase:

Categoría:

Vehículo:

Instructor:

Aprendiz:

# Vehiculo \* Seleccione...

![](_page_18_Picture_16.jpeg)

![](_page_18_Picture_17.jpeg)

![](_page_18_Figure_18.jpeg)

![](_page_19_Picture_0.jpeg)

Þ

PROCESOS

Clase Práctica 01/08/2020

# Información de la Cita

Hora Agendada de Inicio: Hora Agendada de Finalización: Tipo de Clase: Categoría: Vehículo: Instructor: Aprendiz:

![](_page_19_Picture_4.jpeg)

![](_page_19_Picture_5.jpeg)